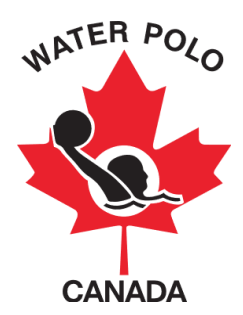

## Guide d'utilisation pour le membre individuel

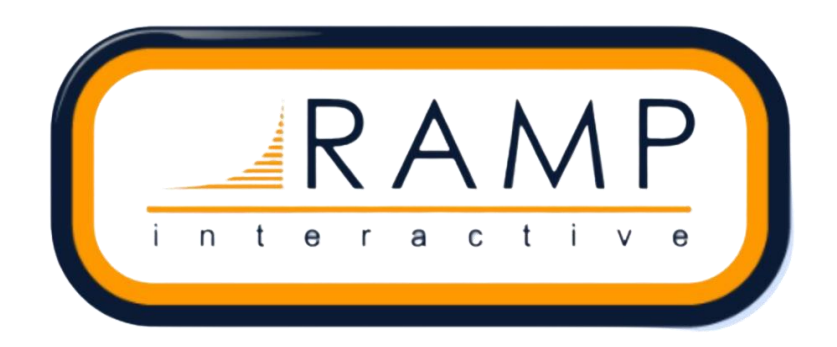

Ce guide a été rédigé pour informer les membres individuels des clubs sur la façon de procéder à leur adhésion sur la base de données nationale de WPC, RAMP.

Étape 1: Cliquez sur lien envoyer par votre club.

Étape 2: Créez un compte pour vous ou/et votre enfant(s). Si c'est la première fois que vous utilisez RAMP, cliquez sur le bouton "Vous n'avez pas de compte? Créez un ici". Il vous sera demandé de saisir votre adresse courriel, votre mot de passe et de sélectionner la langue que vous préférez.

|    | ATER POR<br>SOLUTION<br>CANADA                                                                          |  |
|----|----------------------------------------------------------------------------------------------------|--|
|    | Identifiant                                                                                             |  |
|    | Changer de Langue 🗸                                                                                     |  |
|    | Email Email est requis                                                                                  |  |
|    | Password Mot de passe requis                                                                            |  |
| 10 | Login                                                                                                   |  |
|    | Vous n'avez pas de compte? Créez un ici.<br>Mot de passe oublié? Réinitialiser ici.                     |  |
| -  | RAMP InterActive   Conditions d'utilisation   Politique de confidentialité   Politique de remboursement |  |

Étape 3: Accédez à votre compte RAMP et choisissez la bonne option d'inscription identifiant votre rôle principal (entraîneurs, arbitres, participant/joueurs, ou exécutif/bénévole). IMPORTANT - Comment choisir votre RÔLE PRINCIPAL :

• Vous devez sélectionner le rôle que vous occupez le plus souvent durant une saison.

Ex : Je suis un athlète 90% de la saison et je suis arbitre que 10% de la saison. <u>Votre rôle principal est ATHLÈTE</u>.

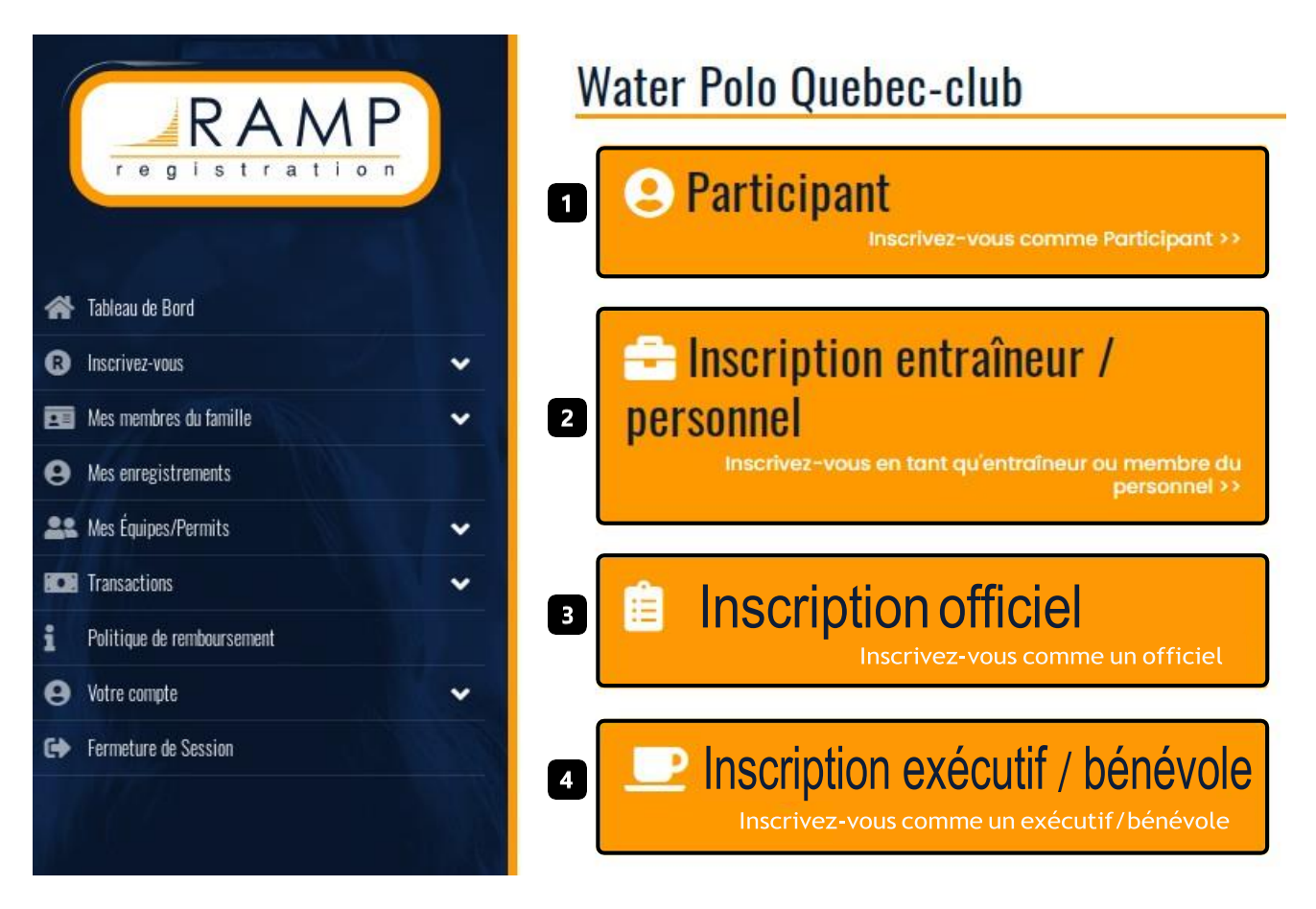

Étape 4: Choisissez la bonne option pour les sections suivantes: "Choisir une Saison", "Choisir un membre de la famille à inscrire", et "Choisir une Division" sur la page d'inscription.

4.1 Sous "Choisir une Saison", sélectionnez la saison 2021-2022.

4.2 Sous "Choisir un membre de la famille à inscrire" sélectionnez le membre de la famille à enregistrer <u>OU</u> sélectionnez l'option "Ajoutez un membre de famille".

RAMP permet de relier tous les comptes des membres d'une même famille inscrits à des activités de water-polo. L'ajout d'un autre membre de la famille peut se faire plus tard dans le processus d'inscription en cliquant sur la section "contact(s) d'urgence". Il y a un bouton dans le menu d'inscription s'intitulant "Membres de ma famille" qui présente tous les comptes des membres de votre famille inscrits. 4.3 Sous "Choisir une Division", sélectionnez la bonne division selon le niveau de jeu approprié de la personne à inscrire. Si vous êtes unarbitre, choisissez le niveau auquel vous arbitrez au lieu de la division.

Si votre club a créé un forfait (selon les différentes catégories des joueurs à inscrire par catégorie), ils vont apparaître sous le menu déroulant.

## IMPORTANT - comment choisir votre DIVISION :

- Lorsque vous sélectionnez votre division, vous devez choisir la division qui correspond au plus haut niveau requis pour vos activités durant la saison en cours.
  - Ex : Je suis un athlète qui participe uniquement aux entraînements de mon club, je ne participe à aucune compétition, mais je suis aussi arbitre de temps à autre dans la ligue des Championnats canadiens. La division que je dois sélectionner est NATIONAL.

## Water Polo Quebec-club

| scription du participant                |    |  |  |
|-----------------------------------------|----|--|--|
| Choisir une saison                      |    |  |  |
| 2021-2022                               |    |  |  |
| Choisir un membre de la famille à inscr | re |  |  |
|                                         |    |  |  |
| Choisir                                 |    |  |  |
| Choisir<br>Choisir une Division         |    |  |  |

- Pour les membres dont leur rôle principal est OFFICIEL (arbitre), vous devez sélectionner votre niveau de formation/certification et le niveau de compétition dans lequel vous arbitrez durant la saison en cours.
  - Ex : Je suis un arbitre certifié au niveau provincial et pour la saison en cours j'arbitre uniquement les matchs de la Ligue des Pamplemousses (niveau régional). La division que je dois sélectionner est PROVINCIAL (OFFICIE AU NIVEAU RÉGIONAL).

| A Description                  | Choisir                                                                |
|--------------------------------|------------------------------------------------------------------------|
|                                | Officiels Mineurs                                                      |
|                                |                                                                        |
| A RAMP                         | Regional                                                               |
|                                | Regional (Officie les événements provinciaux)                          |
|                                | Provincial (Officie uniquement les événements régionaux)               |
|                                | Provincial (Officie uniquement les événements provinciaux)             |
|                                | Provincial (Officie des événements de niveau national)                 |
| Tabless de David               | National (Officie uniquement les événements régionaux)                 |
| Tapican de Bord                | National A (Officie uniquement les événements provinciaux)             |
| 🔞 Inscrivez-vous 🗸 🗸           | National (Officie des événements de niveau national)                   |
|                                | Officiels Mineurs - Secrétaire de match                                |
| 💶 Mes membres du famille 🛛 🗸 🗸 | Officiels Mineurs - Opérateur chronomètre de jeu / tableau de pointage |
|                                | Officiels Mineurs- Juge de but                                         |
| e Mes enregistrements          | Officiels Mineurs- Secrétaire des punitions                            |
| 🚨 Mes Émines/Permits 🗸 🗸 🗸     | Officiels Mineurs- Opérateur du chrono des 30 secondes                 |
|                                | Choisir                                                                |
| 🖸 Transactions 🗸 🗸             |                                                                        |

Étape 5: Lisez, répondez, révisez et signez toutes les demandes de consentement requises par Water Polo Canada, Waterpolo Québec et/ou votre club.

Étape 6: Répondez à toutes les questions exigées par Water Polo Canada, Waterpolo Québec et/ou votre club.

Étape 7: Téléchargez tous les documents requis par Water Polo Canada, votre Waterpolo Québec et/ou votre club.

Notes:

- Si vous êtes un entraîneur, vous devrez aussi indiquer votre niveau de certification actuel.
- Si votre club compte des bénévoles parmi ses membres, ils auront aussi la possibilité de s'inscrire.

Étape 8: Révisez le sommaire de votre inscription afin de vous assurer que toute l'information qui s'y trouve est exacte avant d'y entrer vos données de paiement et compléter la dernière étape.

Les frais de Water Polo Canada et de Waterpolo Québec <u>doivent</u> être payés en ligne avec une carte de crédit (carte de crédit ou carte de crédit prépayée).

| article                        | Pi           | rix     | Code promo                                                                                         |
|--------------------------------|--------------|---------|----------------------------------------------------------------------------------------------------|
| et                             | \$2          | 20.00   | Appliquer le Code Prom                                                                             |
| Frais d'Administration         | n \$(        | 00.0    |                                                                                                    |
| Total                          | \$2          | 20.00   | Type de paiement                                                                                   |
|                                |              |         | Choisir                                                                                            |
| ais d'adhósian                 |              |         | Water Polo Quebec-club: \$20.00 Payez mainten                                                      |
| ais d'adhésion<br>Organisation | Nom de frais | Montant | Water Polo Quebec-club: \$20.00 Payez mainten<br>Type de paiement d'affiliation<br>Carte de crédit |
| ais d'adhésion<br>Organisation | Nom de frais | Montant | Water Polo Quebec-club: \$20.00 Payez mainten   Type de paiement d'affiliation   Carte de crédit   |